\Orchestrating a brighter world NEC

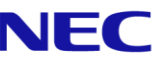

# The SL2100 **Quick Install Guide: Terminals** Type A (4w)

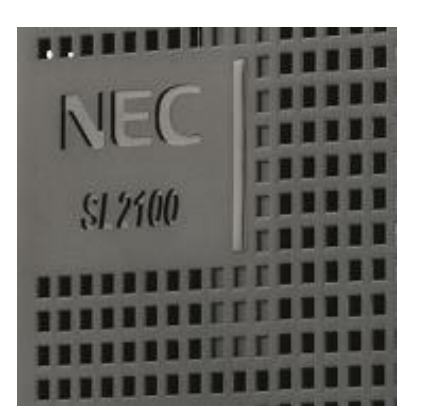

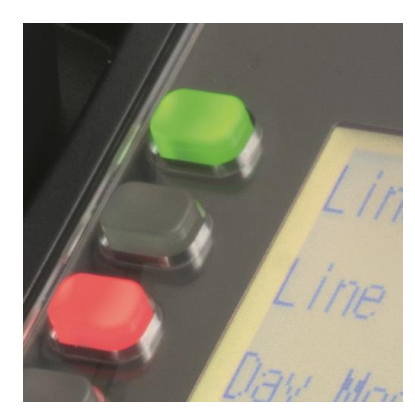

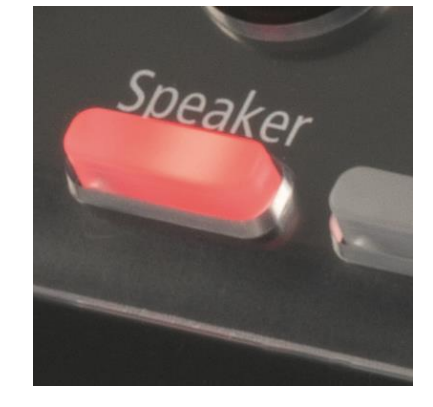

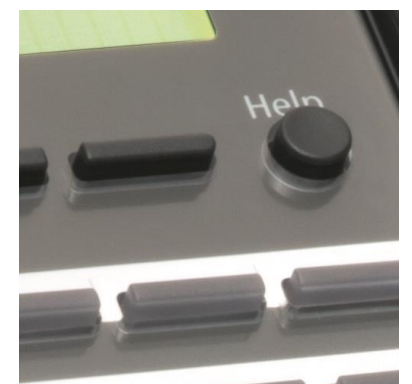

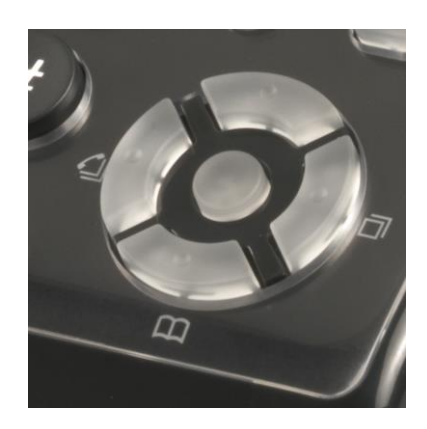

Out of the box

installations for resellers

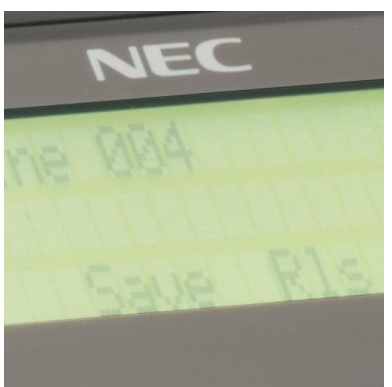

www.nec-enterprise.com

This guide explains the installation, configuration and operation of the SL2100 Type A Terminals (4 wire) including the audio and relay connections of the interface card.

Further information is available on BusinessNet.

Please keep all information supplied for future reference.

Regulatory Notice.

Refer to the Declaration of Conformity, Regulatory and Safety Considerations shown in the SL2100 Hardware Manual.

Warning: This is a class A product. In a domestic environment this product may cause radio interference in which case the user may be required to take adequate measures.

| Contents                                                                 |    |
|--------------------------------------------------------------------------|----|
| Digital Type A Terminals                                                 | 4  |
| Parts available for the SL2100                                           | 5  |
| IP7WW-308U-A1 / IP7WW-008U-C1 Interface Card                             | 6  |
| 1- Unpack the IP7WW-308U-A1 / IP7WW-008U-C1 Card                         | 7  |
| 2- Install the IP7WW-308U-A1 / IP7WW-008U-C1 Card                        | 8  |
| 3- Connect the Telephones                                                | 9  |
| Connecting to the RJ45 sockets of the IP7WW-308U-A1 & IP7WW-008U-C1 card | 9  |
| Terminating extensions at RJ11 or RJ45 face plates at the user's desk    | 11 |
| 4- Connect DSS Consoles                                                  | 12 |
| 5- Connect Doorphones                                                    | 12 |
| 6- Connect External Sensors                                              | 14 |
| 7- Connect the Power & System Start Up                                   | 15 |
| 8- Configure the SL2100                                                  | 16 |
| Connecting PCPro to the SL2100                                           | 16 |
| SL2100 PCPro                                                             | 17 |
| Port Assignment of the IP7WW-308U-A1 and IP7WW-008U-C1 card              | 18 |
| DSS Console and Operator                                                 | 19 |
| Operator Extension                                                       | 20 |
| Analogue Extensions                                                      |    |
| I imed Break Recall (TBR) / Hook Flash                                   | 24 |
| Doorphones and Door Lock Relay Contacts                                  |    |
| what to do if you make errors within the SL2100 Configuration            |    |

# Digital Type A Terminals

The SL2100 system consists of a chassis unit that supports the installation of either Type A or Type B digital terminals, as only one terminal type can be installed there are separate Quick Install Guides for each. This guide details the installation of Type A terminals.

Refer to the following Quick Install Guide for other terminals:

- Quick Install Guide Digital Terminals Type B
- Quick Install Guide IP Terminal 8IPLD
- Quick Install Guide IP Terminals DT820

| Digital<br>Terminal | Connect to interface card      | Terminal wiring   |
|---------------------|--------------------------------|-------------------|
| Туре А              | IP7WW-308U-A1 or IP7WW-008U-C1 | 4 wire connection |
| Туре В              | IP7WW-082U-B1                  | 2 wire connection |

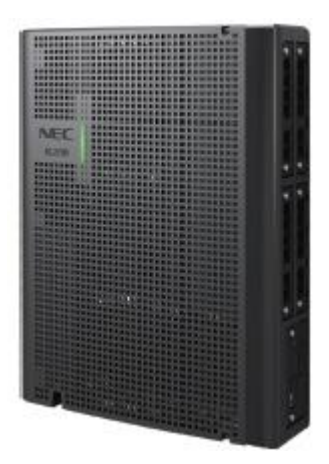

## SL2100 Type A Digital Terminals

|                         | 12 Button                          | 24 Button                      | 60 Button DSS                    |
|-------------------------|------------------------------------|--------------------------------|----------------------------------|
|                         |                                    |                                |                                  |
| Part code & description | BE116513<br>IP7WW-12TXH-A1 TEL     | BE116514<br>IP7WW-24TXH-A1 TEL | BE116518<br>IP7WW-60D-A1 CONSOLE |
| Connected to            | Hybrid Extension Port              |                                |                                  |
| Power feeding           | From hybrid extension port         |                                |                                  |
| Colour                  | Black                              |                                |                                  |
| Display                 | 16 digits x 2 lines                | s without backlight            | None                             |
| Programmable keys       | 12 (red/green)                     | 24 (red/green)                 | 60 (red/green)                   |
| Soft keys               | None                               |                                |                                  |
| Menu curser keys        | Yes No                             |                                |                                  |
| Incoming call lamp      | Yes (red/green) No                 |                                |                                  |
| Handsfree               | Yes (half duplex) No               |                                |                                  |
| Backlit dial pad        | No                                 |                                |                                  |
| Headset Port            | No (use handset RJ11 connector) No |                                |                                  |
| EHS support             | No                                 |                                |                                  |
| Angle Adjustment        | Yes (2 steps)                      |                                |                                  |
| Wall Mounting           | Yes (built in)                     |                                |                                  |

## Parts available for the SL2100

Not all parts are included within this guide, please refer to the other SL2100 Quick Install Guides or the SL2100 Hardware Manual for a full description and installation instructions of all parts available.

| IP7WW-4KSU-C1                    | SL1100 Chassis unit                                                                                     |                                                                             |
|----------------------------------|----------------------------------------------------------------------------------------------------|-----------------------------------------------------------------------------|
| IP7EU-CPU-C1                     | SL2100 CPU card                                                                                         |                                                                             |
| IP7EU-CPU-C1-A                   | SL2100 CPU card with pre-<br>installed IP licenses and 2hour<br>InMail                                  |                                                                             |
| IP7WW-308U-A1                    | 3 Analogue trunks and 8 Hybrid<br>Extensions card for digital<br>(4wire) extensions or SLT<br>extension | 3 Analogue trunks and 8 digital or SLT extension interfaces, max 4 per unit |
| IP7WW-008U-C1                    | 8 Hybrid Extensions card for<br>digital (4wire) extensions or SLT<br>extension                          | 8 digital or SLT extension interfaces, max 4 per unit                       |
| IP7WW-12TXH-A1 TEL<br>(BK)       | 12 Keys, Digital (4W) Multiline<br>Terminal (Black)                                                     |                                                                             |
| IP7WW-24TXH-A1 TEL<br>(BK)       | 24 Keys, Digital (4W) Multiline<br>Terminal (Black)                                                     |                                                                             |
| IP7WW-60D DSS-A1<br>CONSOLE (BK) | 60 Keys, Digital (4W) DSS<br>Console (Black)                                                            |                                                                             |
| DX4NA Doorphone                  | Doorphone                                                                                               |                                                                             |

Refer to Prophix for all parts and licenses available in your region.

## IP7WW-308U-A1 / IP7WW-008U-C1 Interface Card

Type A terminals can be connected to either the IP7WW-308U-A1 or the IP7WW-008U-C1 cards. SL2100 chassis showing the CPU card with an extension interface card installed.

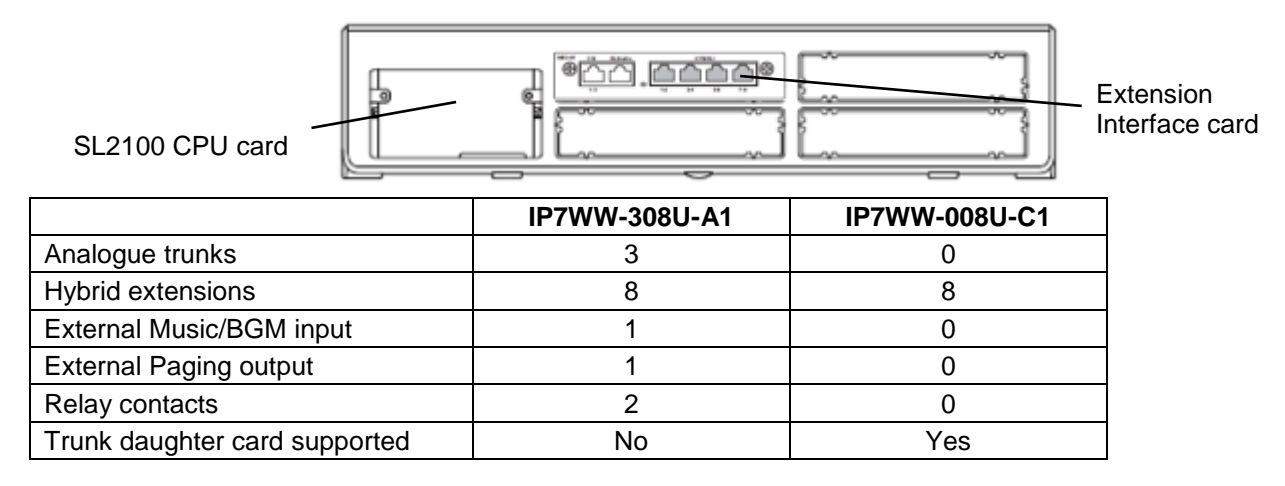

The cards can be installed into any of the universal slots S1~S4.

Note – Slot S4 does not support digital extensions, an IP7WW-308U-A1 or IP7WW-008U-C1 card can be installed but will only support analogue extensions.

#### SL2100 Capacity

| Item                      | Maximum capacity<br>in a single chassis |                                                         |
|---------------------------|-----------------------------------------|---------------------------------------------------------|
| TDM Trunks                | 42                                      | There is a trade-off between each trunk type, see below |
| Analogue                  | 12                                      |                                                         |
| ISDN BRI                  | 16                                      |                                                         |
| ISDN PRI                  | 30                                      |                                                         |
| TDM Extensions            | 32                                      | There is no trade-off between each extension type as    |
| Analogue SLT              | 32                                      | each hybrid extension port supports either a digital or |
| Digital                   | 24                                      | analogue SLT terminal                                   |
| Maximum IP                | 176                                     | IP capacity is independent of the TDM capacity          |
| IP Trunks                 | 64                                      |                                                         |
| IP Extensions             | 112                                     |                                                         |
| External Music on Hold    | 1                                       |                                                         |
| External Background Music | 1                                       |                                                         |
| External Paging           | 3                                       |                                                         |
| Relays                    | 6                                       |                                                         |

Trade-off between TDM trunk interfaces (for simplicity does not include PRI trunks, Refer to the Quick Install Guide for PRI trunk capacity).

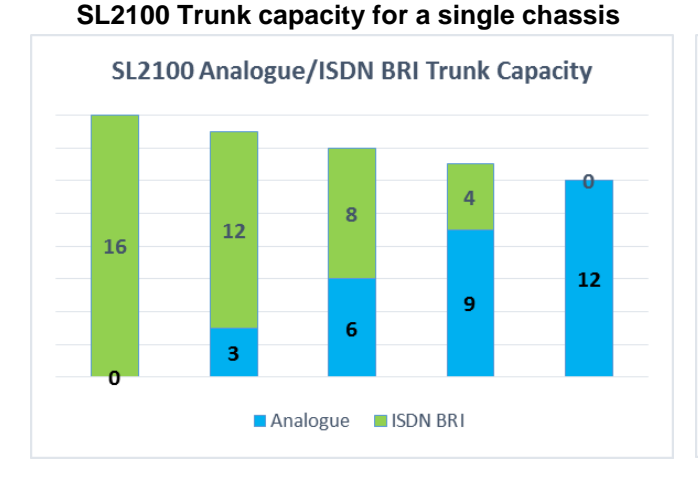

## SL2100 Extension capacity for a single chassis

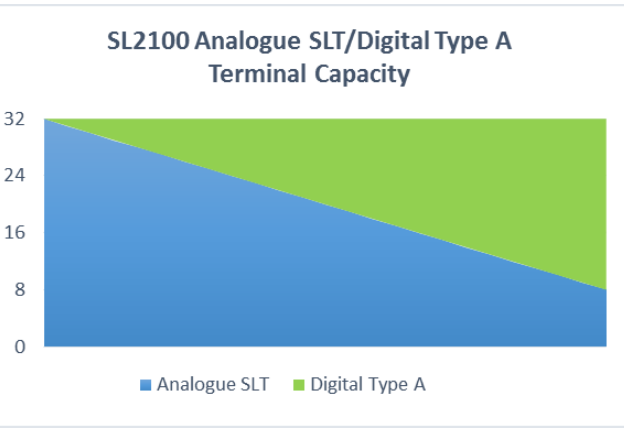

# 1- Unpack the IP7WW-308U-A1 / IP7WW-008U-C1 Card

## SL2100 Extension Interface card

1 x Interface card

Additional Items Required:

- Cross head screwdriver.
- Utility knife or small cutters to remove the plastic knockouts
- Solid wire for extending telephone cabling: Recommended cable type: Twisted pair (CW1308 or similar specification) Conductor diameter: 0.4 to 0.6 mm Maximum cable length: (with 0.5 mm diameter cable) SL2100 system telephone – 300 metres Normal telephone (SLT) – 1125 metres

# 2- Install the IP7WW-308U-A1 / IP7WW-008U-C1 Card

The SL2100 chassis does not have any cards pre-installed, you install the extension interface card of your choice.

! Ensure the SL2100 is powered off before removing/installing any card.

You may also have a trunk daughter card to mount onto the IP7WW-008U-C1 card, refer to the Quick Install Guide for the trunk card type for installation details.

| The following trunk daughter cards may be mounted      |  |  |  |
|--------------------------------------------------------|--|--|--|
| IP7WW-3COIDB-C1 3 Analogue trunks                      |  |  |  |
| IP7WW-2BRIDB-C1 2 ISDN BRI circuits (4 trunk channels) |  |  |  |
| IP7WW-1PRIDB-C1 1 ISDN PRI circuit (30 trunk channels) |  |  |  |

Each IP7WW-008U-C1 card can have one daughter card mounted.

If you are connecting a doorphone unit then you must set the hardware links on the IP7WW-308U-A1 card before installing into the chassis, refer to the Doorphone section later in this guide.

Note – Slot 4 does not support digital extensions, an IP7WW-308U-A1 or IP7WW-008U-C1 card can be installed but will only support analogue extensions, any trunk daughter card is supported in slot 4.

Remove the plastic knockout from the slot on the front of the SL2100 chassis.

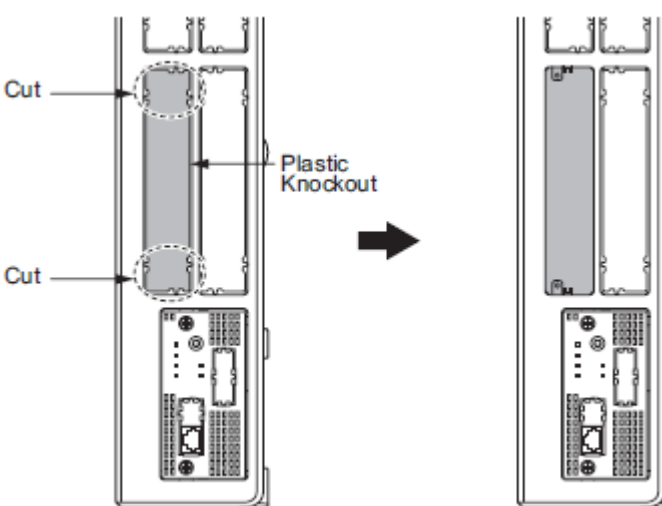

Note – the knockout can not be replaced once removed; there are no blanking covers available, be sure to remove the correct knockout.

Insert the interface card into the SL2100 universal slot, ensure the card slides into the guide rails and tighten the two screws to secure the card.

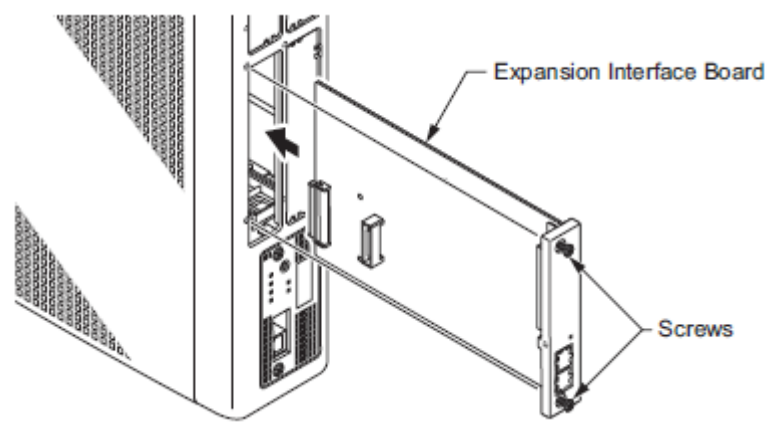

## **3- Connect the Telephones**

The connectors of the IP7WW-308U-A1 and IP7WW-008U-C1 cards have multiple extension ports per RJ45 connector using the RJ61 pin-out format.

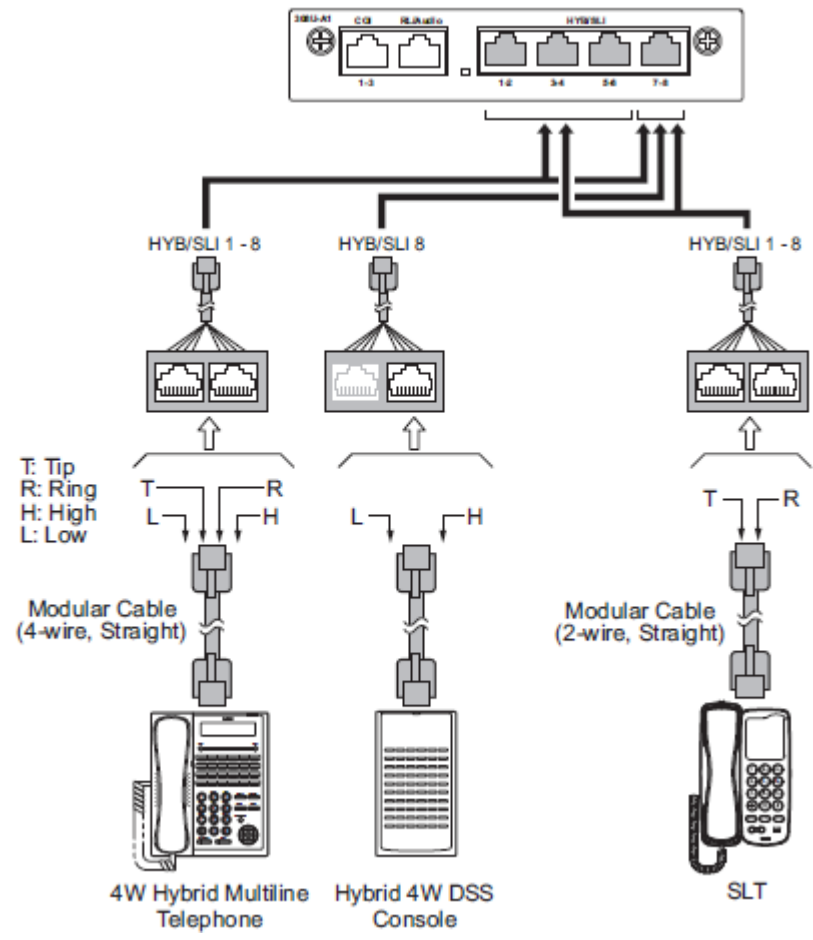

The SL2100 will automatically detected the terminal type when the device is connected.

## Connecting to the RJ45 sockets of the IP7WW-308U-A1 & IP7WW-008U-C1 card

The are several methods available to connect these interfaces into the customer's building infrastructure.

1. Use the cable assembly or adapter available from NEC

Cable LPNEC2 – 2m length, converts a two port RJ45 socket to two RJ45 plugs, one port per plug.

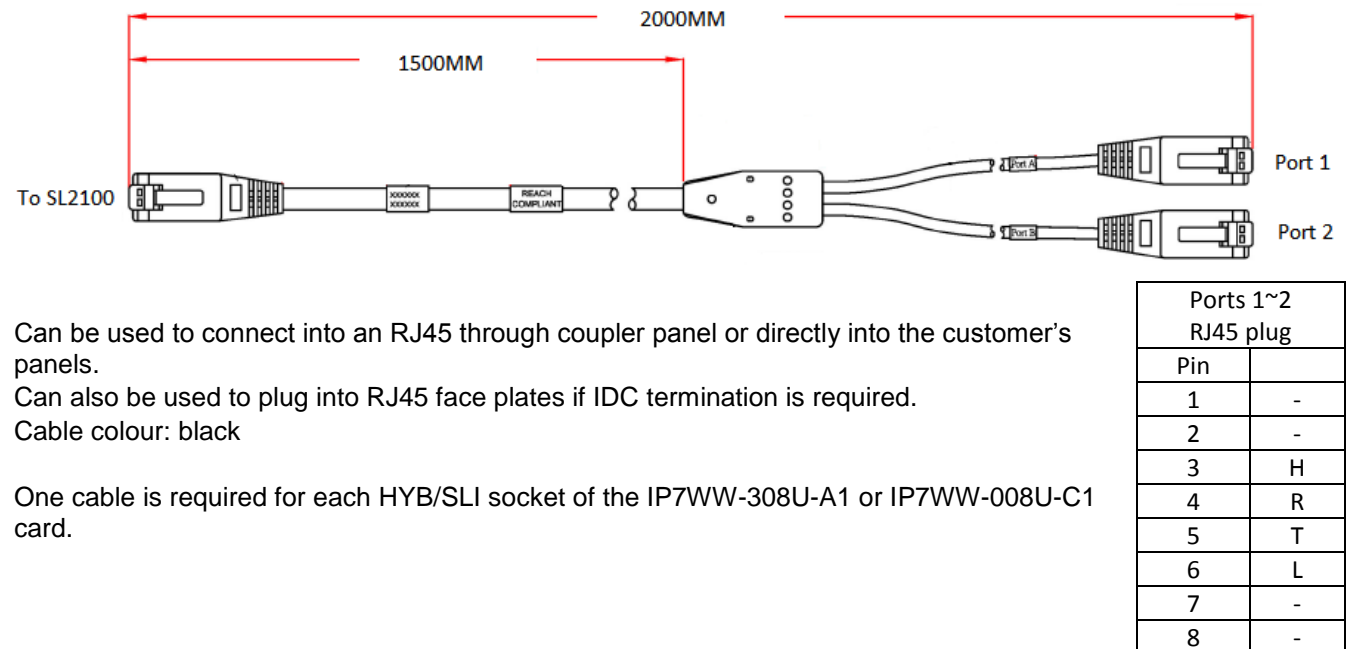

Adapter ADNEC24 – Converts 2 x two port RJ45 sockets to four RJ45 sockets, one port per socket.

Requires six patch cables of the desired length and colour.

Can be used to connect into an RJ45 through coupler panel or directly into the customer's panels. Can also be used to plug into RJ45 face plates if IDC termination is required.

Colour: black.

Supplied with an adhesive pad.

One adapter will convert two RJ45 sockets of the IP7WW-308U-A1 or IP7WW-008U-C1 card.

| Ports 1~4 |       |  |
|-----------|-------|--|
| RJ45 so   | ckets |  |
| Pin       |       |  |
| 1         | -     |  |
| 2         | -     |  |
| 3         | Н     |  |
| 4         | R     |  |
| 5         | Т     |  |
| 6         | L     |  |
| 7         | -     |  |
| 8         | -     |  |

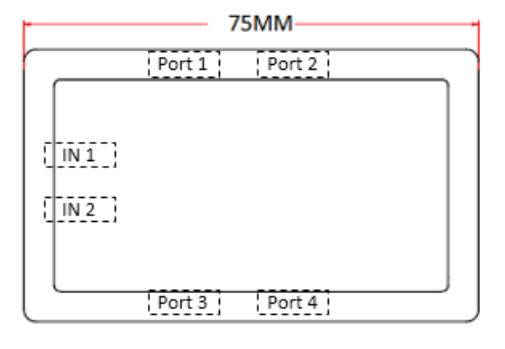

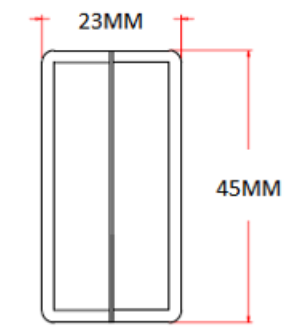

2. Terminate cables on site with RJ45 plugs and connect directly to the RJ45 sockets of the card. Use the following pin-out to terminate each RJ45 plug.

| HYB/SLI 1~2,<br>3~4, 5~6, 7~8 | Pin<br>No. | Port |
|-------------------------------|------------|------|
|                               | 1          | 2H   |
|                               | 2          | 1H   |
|                               | 3          | 2T   |
| └╫╫╫╫╫╫╢                      | 4          | 1R   |
| 87654321                      | 5          | 1T   |
|                               | 6          | 2R   |
|                               | 7          | 1L   |
|                               | 8          | 2L   |

3. Use pre-terminated RJ45 patch cables and connect directly to the RJ45 sockets of the card.

Use the following cable colours when using a straight through RJ45 patch cable directly into the RJ61 sockets of the card.

|                               |            |      | Using an RJ45 patch<br>cable into the RJ45<br>connectors |
|-------------------------------|------------|------|----------------------------------------------------------|
| HYB/SLI 1~2,<br>3~4, 5~6, 7~8 | Pin<br>No. | Port | RJ45 Colour code                                         |
|                               | 1          | 2H   | White/Orange                                             |
|                               | 2          | 1H   | Orange/White                                             |
|                               | 3          | 2T   | White/Green                                              |
| └╫╫╫╫╫╫╫╫ <b>╢</b>            | 4          | 1R   | Blue/White                                               |
| 87654321                      | 5          | 1T   | White/Blue                                               |
|                               | 6          | 2R   | Green/White                                              |
|                               | 7          | 1L   | White/Brown                                              |
|                               | 8          | 2L   | Brown/White                                              |

## Terminating extensions at RJ11 or RJ45 face plates at the user's desk.

Each port connects to

RJ11 = Connections 3/4 2/5

| RJ11 Face plate |            |  |
|-----------------|------------|--|
| Pin             | Connection |  |
| 1               | -          |  |
| 2               | Н          |  |
| 3               | R          |  |
| 4               | Т          |  |
| 5               | L          |  |
| 6               | -          |  |

## RJ45 = Blue/White & Green/White connections

| RJ45 Face plate |            |  |
|-----------------|------------|--|
| Pin             | Connection |  |
| 1               | -          |  |
| 2               | -          |  |
| 3               | Н          |  |
| 4               | R          |  |
| 5               | Т          |  |
| 6               | L          |  |
| 7               | -          |  |
| 8               | -          |  |

## 4- Connect DSS Consoles

One DSS consoles can be connected to hybrid extension port 8 of the IP7WW-308U-A1 or IP7WW-008U-C1 card.

The maximum system capacity is 9 consoles, each chassis can have 3 consoles maximum.

Each DSS console is assigned to a digital extension with PCPro, up to 4 consoles can be assigned to the same extension.

DSS consoles use only 2 wires when connecting to the SL2100. Connect to pins H & L.

| HYB/SLI 7~8 | Pin<br>No. | Port |
|-------------|------------|------|
|             | 1          | 2H   |
|             | 2          |      |
|             | 3          |      |
| └╫╫╫╫╫╫╢    | 4          |      |
| 87654321    | 5          |      |
|             | 6          |      |
|             | 7          |      |
|             | 8          | 2L   |

## **5- Connect Doorphones**

Up to two doorphones (BE109741 – DX7NA) can be connected to hybrid extension ports 6 & 7 of the IP7WW-308U-A1 card.

The maximum system capacity is 6 doorphones.

Hybrid extension ports 6 & 7 of the IP7WW-308U-A1 card has hardware links to select SLT/doorphone operation.

The factory setting is SLT operation. Ensure you set the hardware links as shown.

The hardware links set the mode, there is no additional system configuration required to select SLT/doorphone operation

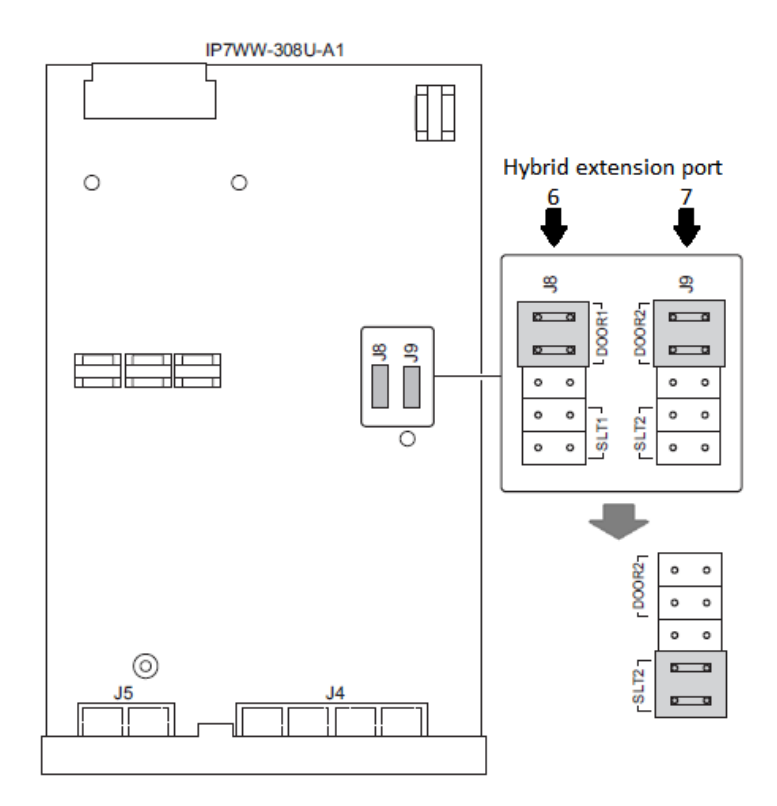

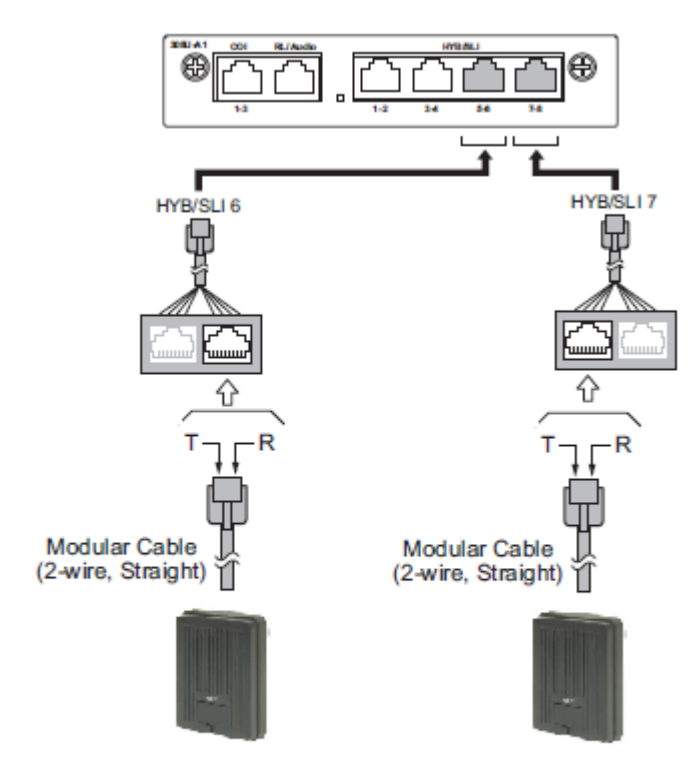

Doorphone port 1 Hybrid extension 6

Doorphone port 2 Hybrid extension 7

Terminating at the **doorphone** 

Each port connects to:  $\Theta & \Theta$  at the doorphone. The connections to the doorphone are none polarity.

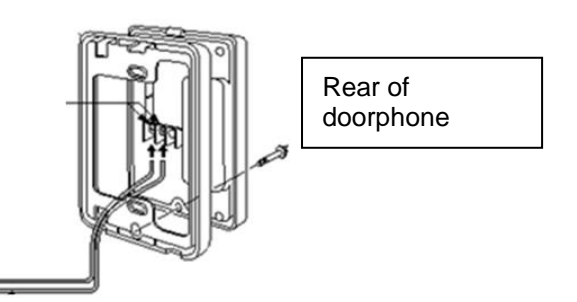

| HYB/SLI 5~6,<br>7~8 | Pin | HYB/SLI<br>5~6 | HYB/SLI<br>7~8 |
|---------------------|-----|----------------|----------------|
|                     |     | Port 6         | Port 7         |
|                     | 1   | -              | -              |
|                     | 2   | -              | -              |
|                     | 3   | Door 1 T       | -              |
|                     | 4   | -              | Door 2 R       |
|                     | 5   | -              | Door 2 T       |
|                     | 6   | Door 1 R       | -              |
| 87654321            | 7   | -              | -              |
|                     | 8   | -              | -              |

# 6- Connect External Sensors

The SL2100 can be used to detect the operation of external sensors by connecting to the analogue extension port that is set to doorphone mode.

The external sensor can be any normally open contact (Form A) for example, push button/panic switch or PIR detector with a suitable specification.

When the external sensor is closed/activated the SL2100 system will ring a group of extensions in the same way as the doorphone would.

| Pin | HYB/SLI 5~6       | HYB/SLI 7~8       |
|-----|-------------------|-------------------|
|     | Port 6            | Port 7            |
| 1   | -                 | -                 |
| 2   | -                 | -                 |
| 3   | Door / sensor 1 T | -                 |
| 4   | -                 | Door / sensor 2 R |
| 5   | -                 | Door / sensor 2 T |
| 6   | Door / sensor 1 R | -                 |
| 7   | -                 | -                 |
| 8   | -                 | -                 |

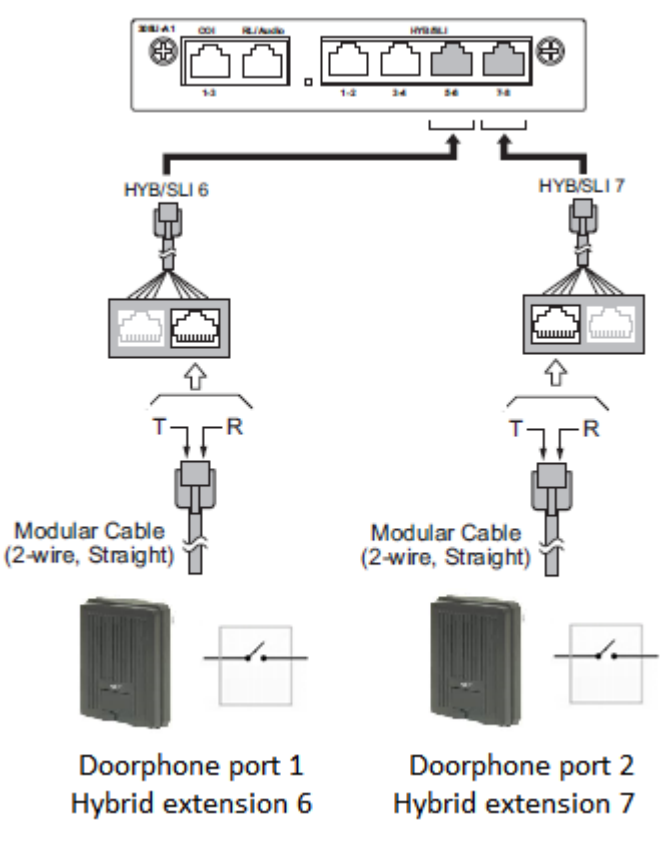

| Description | Specification                                                   |
|-------------|-----------------------------------------------------------------|
| External    | Voltage during sensor off (contact open): 25V                   |
| sensor      | Loop current during sensor on/activated (contact closed) : 40mA |

## 7- Connect the Power & System Start Up

The power cable is plugged into the left side (wall mounted) or rear (when rack mounted) of the unit via an IEC-C13 connector.

Before connecting the power:

- Ensure the power switch is OFF
- Ensure the power is switched off at the source
- All cards are installed and secured correctly

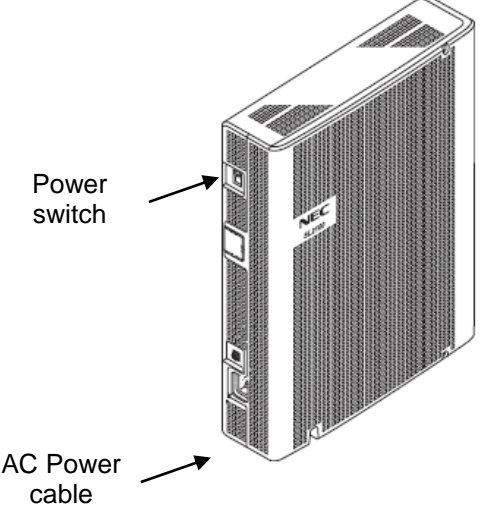

## System Start Up – First Time

*!* The first time you start up the SL2100 it is important to clear the system memory. This will ensure that the system is set to the default/factory configuration.

1. Push and hold the LOAD Button located on the front of the CPU card.

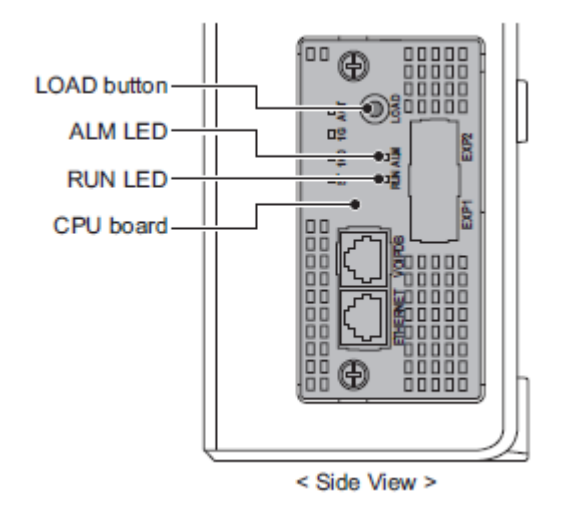

Also referred to as '**COLD Start**' can also be used at any time to delete the customer's configuration. Warning – COLD Start should only be used when you want to delete the customer's configuration from the SL2100 CPU card.

- 2. Turn the power switch on
- 3. Continue holding the LOAD Button for approximately 10 seconds or until the ALM lamp on the CPU card lights.
- 4. Release the LOAD Button
- 5. When the system has completed reloading the system software (about one minute) the RUN LED is flashing green on the CPU card and the system phones will display the Time and Date.

#### Switching the SL2100 OFF

*!* Be sure that no calls are in progress otherwise they will be cut off. Turn the power switch OFF at the SL2100 chassis.

System Start Up – Retain Customer Configuration This is the normal operation for powering the SL2100 on. Turn the power switch ON at the SL2100 chassis. Any new installed cards will be automatically detected.

## 8- Configure the SL2100

This Quick Install guide will cover the most frequently used configuration options. For advanced configuration please refer to the SL2100 Features and Specifications manual.

You must have SL2100 PCPro installed to your laptop/PC, this can be downloaded from BusinessNet, refer to the Quick Install Guide – SL2100 PCpro.

The SL2100 can also be configured via an SL2100 System phone or via a WebPro interface, these are not included within this guide.

Before you configure your system it is important that you:

- Have a diagram of your exchange lines and telephones.
- Plan your requirements before you start.

While you configure your system it is advised that you:

- Make a record of your configuration as you make each change.
- Make small changes, upload to the SL2100 and test the changes. Avoid making all your changes at once as this can make testing more difficult.

With the default/factory settings:

- Each telephone will function and is assigned an extension number (200~211).
- Calls received on the exchange lines will ring at telephone number 200.
- Each telephone can make exchange line calls by dialing 0.
- Each exchange line is presented at a Function Key with busy lamp indication.

## Connecting PCPro to the SL2100

CPU Default IP Address: 192.168.0.10 / 255.255.255.0

You can check the IP address at any SL2100 system phone: Press the centre Navigation Key and dial 841

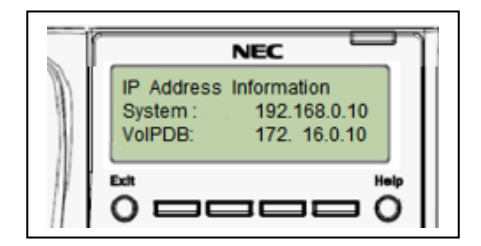

Direct to Ethernet connector on the SL2100 CPU card.

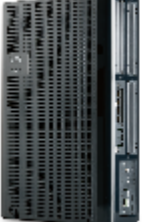

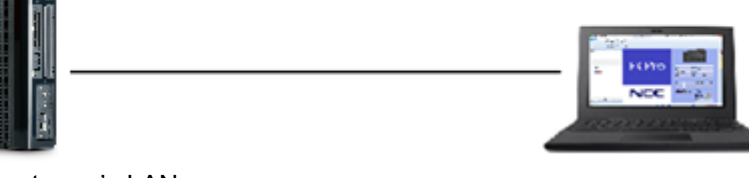

Via the customer's LAN.

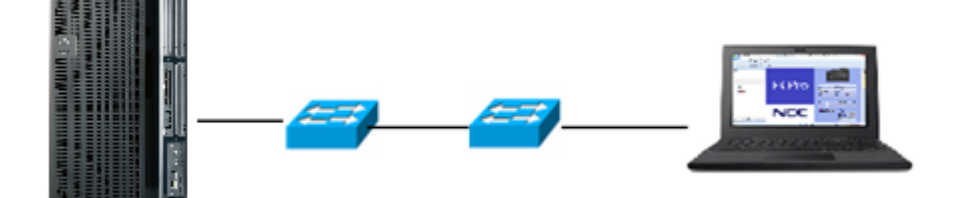

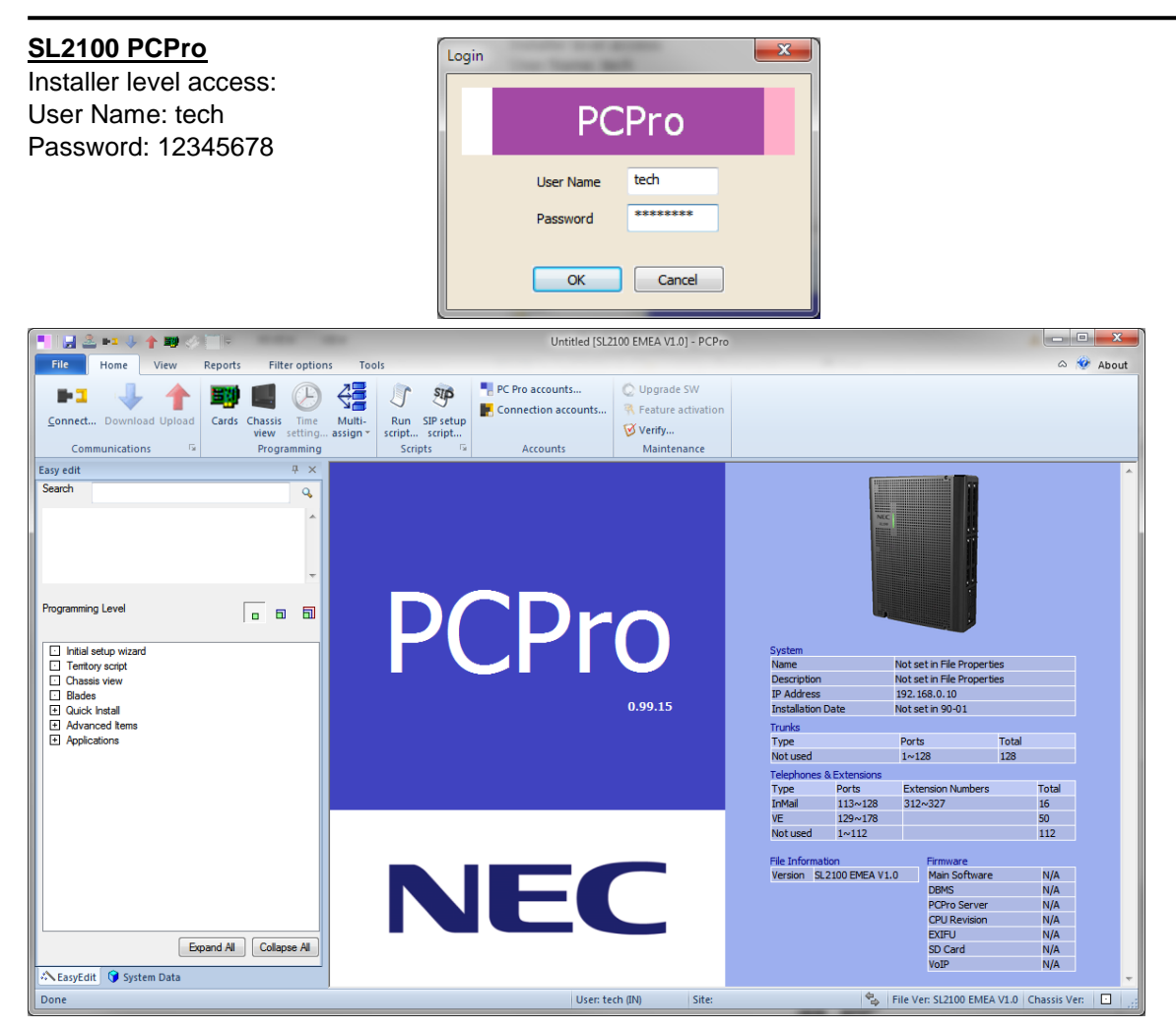

On first install you may need to setup the default sliding panes if you wish to use these. Select **View** tab and click **Default** 

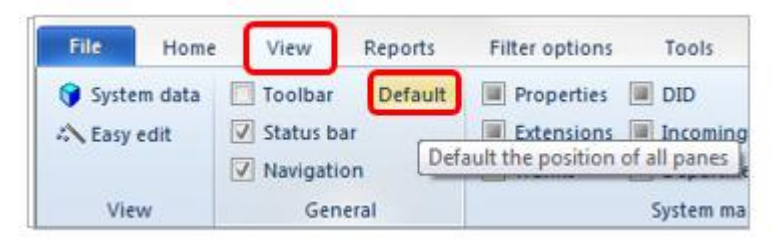

## Port Assignment of the IP7WW-308U-A1 and IP7WW-008U-C1 card

Go to the Chassis View to confirm the ports assigned to the cards installed within the SL2100 system.

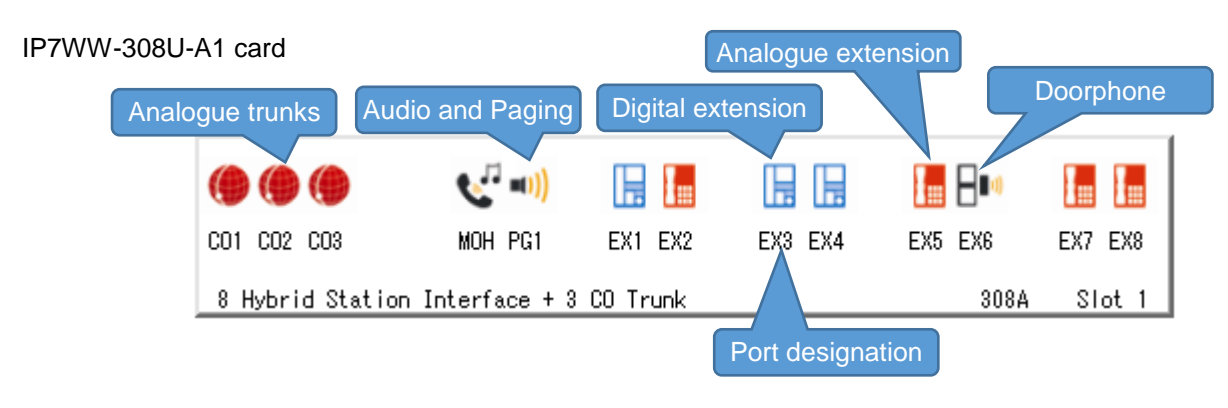

#### IP7WW-008U-A1 card without any trunk daughter card installed.

| Unused trunk<br>daughter card<br>position |                          | EX9 EX10 | EX11EX12 | EX13EX14 | EX15EX16 |
|-------------------------------------------|--------------------------|----------|----------|----------|----------|
| 8                                         | Hybrid Station Interface |          |          | 008C     | Slot 2   |

Clicking on any of the interfaces will show the appropriate Properties Pane where you can configure the selected port.

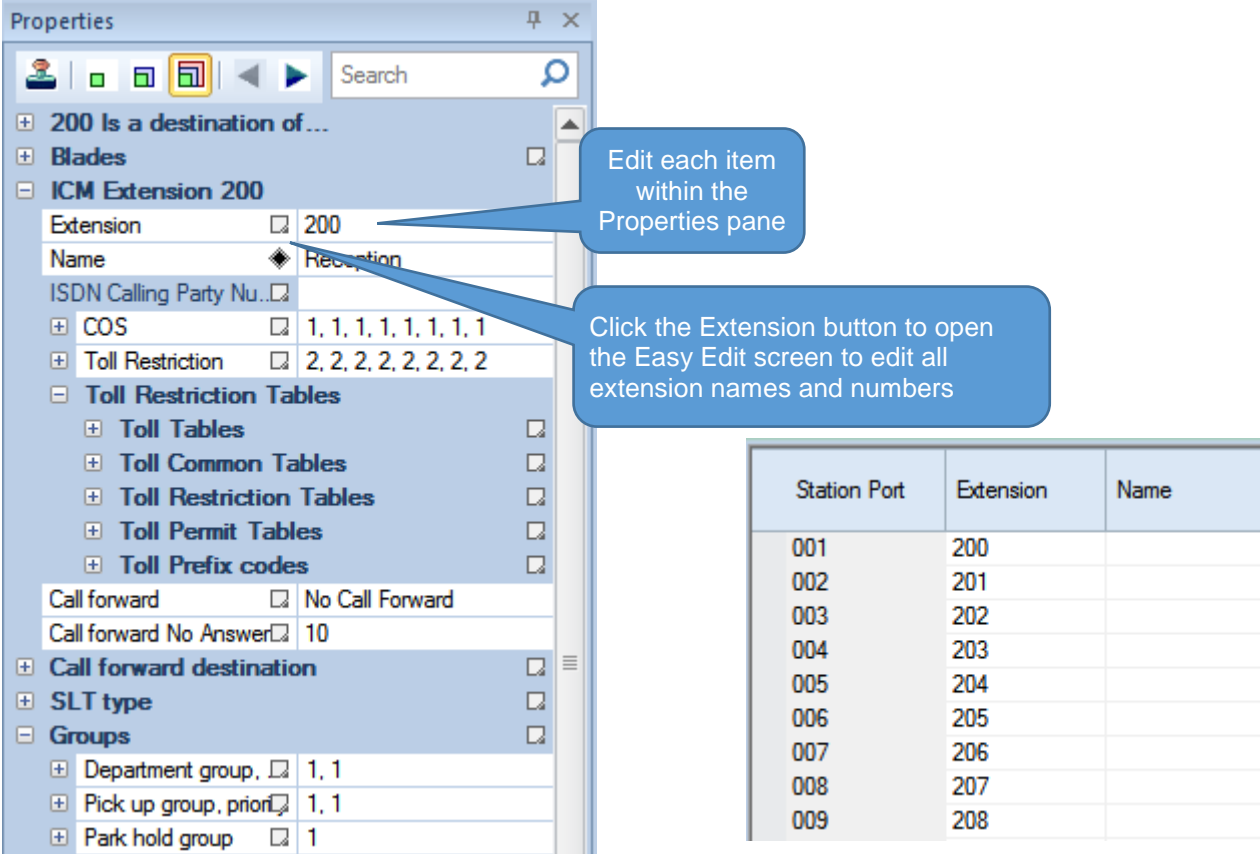

## **DSS Console and Operator**

One DSS consoles can be connected to hybrid extension port 8 of the IP7WW-308U-A1 or IP7WW-008U-C1 card.

The SL2100 will automatically detect the DSS console when it's connected.

- 1. Go to the Chassis View and click the DSS console.
- 2. Assign the console to the extension that it will be used with
- 3. Setup the keys of the DSS console

|     |                                               |               |                     |                              |                |                  | Click the DSS console |
|-----|-----------------------------------------------|---------------|---------------------|------------------------------|----------------|------------------|-----------------------|
|     | ) () ()                                       | 👟 =1)         | I= I=               |                              |                |                  |                       |
| CC  | D1 CO2 CO3                                    | MOH PG1       | EX1 EX2             | EX3 EX4                      | EX5 EX6        | EX7 EX8          |                       |
| 8   | Hybrid Station                                | Interface + 3 | CO Trunk            |                              | 308A           | Slot 1           |                       |
|     |                                               |               |                     |                              |                |                  |                       |
| Pro | perties                                       |               | + ×                 |                              |                |                  |                       |
| 2   | 1 - 8 <b>8</b> -                              | Search        | Q                   |                              |                |                  |                       |
| Ŧ   | 207 ls a destinati                            | on of         |                     |                              |                |                  |                       |
| ÷   | Blades                                        |               |                     |                              |                |                  |                       |
|     | ICM Extension 20                              | 7             |                     | Enter the e                  | xtension that  |                  |                       |
|     | Name                                          |               |                     | the console                  | e will be used |                  |                       |
| Ξ   | DSS Console 1                                 |               |                     | V                            | vith           |                  |                       |
|     | DSS Connected to                              | 200           |                     |                              |                |                  |                       |
|     | DSS Mode                                      | Business Mode | 1                   |                              |                |                  |                       |
|     | DSS Overflow to                               | D             |                     |                              |                |                  |                       |
|     | DSS Key - Virtual Ext                         | e.🗔 False     |                     |                              |                |                  |                       |
|     | DSS Console 2                                 |               |                     |                              |                |                  |                       |
|     | DSS Connected to                              |               |                     | Clic                         | k to setup the | DSS              |                       |
|     | DSS Mode                                      | Business Mode | •                   |                              | console's kevs | 3                |                       |
|     | DSS Overflow to                               | D             |                     |                              |                |                  |                       |
| Ŧ   | DSS Key Templat                               | e             |                     |                              |                |                  |                       |
|     |                                               |               |                     |                              |                |                  |                       |
| Opt | 1 (200)<br>ions<br>Show all ports Show all ke | yS            | Select the from the | e DSS conso<br>drop down lis | le<br>st       |                  | Apply Cancel          |
|     |                                               | Edit keys     |                     |                              | Ar             | oply to multiple |                       |
| Sea | rch feature here                              | D Page 1      |                     |                              |                |                  |                       |
| -   | 00 - None                                     | A             |                     |                              |                |                  |                       |

|                                                     | 01 - D55/9          |                    |                    | 01 - DSS/One-Touch | 01 - DSS/One-Touch | 01 - DSS/One-Touch |
|-----------------------------------------------------|---------------------|--------------------|--------------------|--------------------|--------------------|--------------------|
| 02 - Microphone                                     | 200                 | Setup the ke       | vs in the          | 203                | 204                | 205                |
| 03 - Do Not Disturb                                 |                     |                    | yominino           |                    |                    |                    |
| 04 - Background Music                               | 01 000 00           | ma way as          |                    | N1 DSS (On a Tauah |                    | 01 DEC/Ore Truth   |
| == 05 - Headset                                     | 206                 | me way as          | you would          | 209                | 210                | 211                |
| 06 - Transfer (Tandem Trunking/Unsupervised Confere |                     | for Program        | amahla             |                    |                    |                    |
| == 07 - Conference                                  |                     | TOT FTOGTAT        | Inable             |                    |                    |                    |
| 08 - Incoming Caller ID List                        | UI                  | Eunction           | kove               | )1 - DSS/One-Touch | 01 - DSS/One-Touch | 01 - DSS/One-Touch |
| = 09 - Night Mode Switching                         | 212                 | i unction          | reys               | 215                | 216                | 217                |
| = 10 - Call Forward Immediate                       |                     |                    |                    |                    |                    |                    |
| 4                                                   | Die Die Come Terret | at Drs (Ore Tourt  | at provo Truch     | at provide Truth   | at DECIDENTS       | Die Decelore Truch |
|                                                     | 218                 | 219                | 220                | 221                | 222                | 223                |
| search nere                                         |                     |                    |                    |                    |                    |                    |
| Choice                                              |                     |                    |                    |                    |                    |                    |
|                                                     | 01 - DSS/One-Touch  | 01 - DSS/One-Touch | 01 - DSS/One-Touch | 01 - DSS/One-Touch | 01 - DSS/One-Touch | 01 - DSS/One-Touch |
|                                                     | 224                 | 225                | 226                | 227                | 228                | 229                |
|                                                     |                     |                    |                    |                    |                    |                    |
|                                                     | 01 - DSS/One-Touch  | 01 - DSS/One-Touch | 01 - DSS/One-Touch | 01 - DSS/One-Touch | 01 - DSS/One-Touch | 01 - DSS/One-Touch |
|                                                     | 230                 | 231                | 232                | 233                | 234                | 235                |
| No valid items selectable                           |                     |                    |                    |                    |                    |                    |
|                                                     |                     |                    |                    |                    |                    |                    |
|                                                     | 01 - DSS/One-Touch  | 01 - DSS/One-Touch | 01 - DSS/One-Touch | 01 - DSS/One-Touch | 01 - DSS/One-Touch | 01 - DSS/One-Touch |
|                                                     |                     |                    |                    |                    |                    |                    |
|                                                     |                     |                    |                    |                    |                    |                    |
|                                                     | AL DECIONA TANAL    | 01 DSC/Ope Touch   | 01 DSS (One Touch  | 01 DSS/One Teursh  | 01 DSS/One Touch   | 01 DSS/One Touch   |
|                                                     | 01 - DSS/One-Touch  | 01 - D35/One-rouch | 01 - D35/One-rouch | 01 - D35/One-rouch | 01 - D35/One-rouch | 01 - DSS/One-Touch |

¥

## **Operator Extension**

The Operator pilot number (usually 0 or 9) is setup within the PCPro Initial Setup wizard.

You can check/edit the Operator number within Easy Edit-System Numbering Plan-System Numbering (you will need to select level 3 details view).

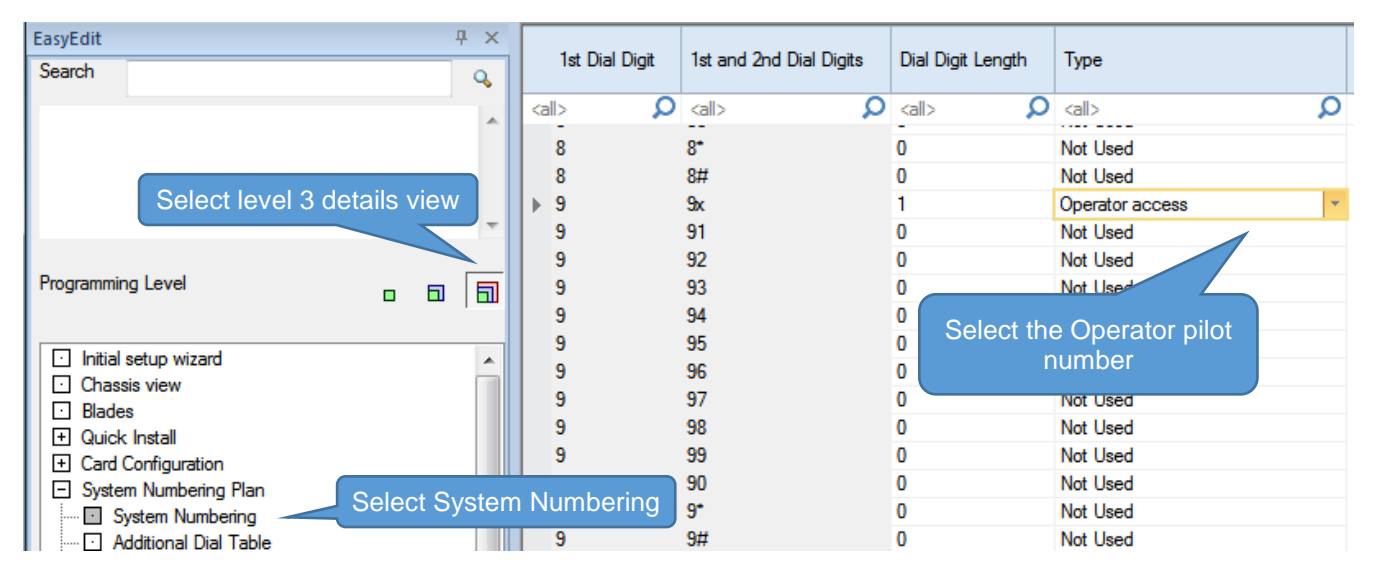

The Operator extension that is the target of the pilot number is defined in Easy Edit-System Numbering-Default Operator

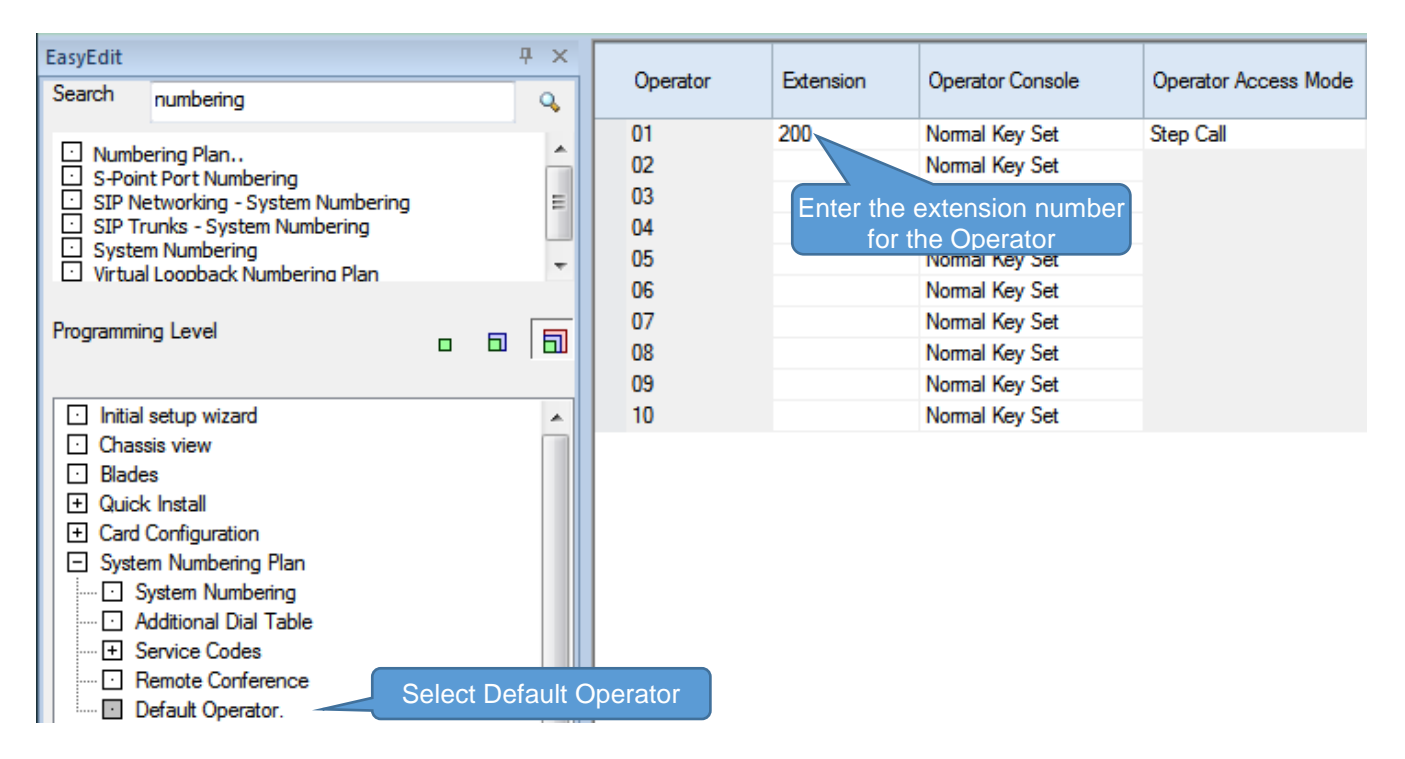

## Analogue Extensions

Timers for analogue extensions are setup in Easy Edit-Extensions-Extension-Single Line Tele[hone SLT-SLT Data Setup

| <ul> <li>Extensions</li> </ul> |
|--------------------------------|
| - Extension                    |
|                                |
| 🛨 Keytelephone                 |
| Single Line Telephone SLT      |
| SLT Basic Setup                |
| SLT Options                    |
| SLT Data Setup                 |

#### The following timers are available.

| -                                            |       |
|----------------------------------------------|-------|
| Companding Method Type                       | A-law |
| Ringing Frequency                            | 25Hz  |
| Minimum Break Time                           | 2     |
| Maximum Break Time                           | 10    |
| Minimum Make Time                            | 2     |
| Maximum Make Time                            | 20    |
| Minimum Hook-flash Time                      | 10    |
| Maximum Hook-flash Time                      | 20    |
| Minimum Ground-flash Time                    | 21    |
| Minimum Off-hook Time                        | 19    |
| No Detection Time after Off-hook             | 60    |
| No Detection Time after Pulse Dial Detection | 70    |
| Loop Disconnect Time after Reversal Time     | 60    |
| Ring Message Wait Period                     | 150   |

These are not timers and should be set as follows:

- **Companding Method Type -** Select the codec type for the SLT A law or u-law Set this to A-Law
- **Ringing Frequency** Select the ringing frequency, 25Hz, 20Hz or 16Hz. Set this to 25Hz

## **Calculating the timer setting**

| Description                                  | Setting | Timer setting              |
|----------------------------------------------|---------|----------------------------|
| Minimum Break Time                           | 1~255   | 5~1275mS [5mS increment]   |
| Maximum Break Time                           | 1~255   | 5~1275mS [5mS increment]   |
| Minimum Make Time                            | 1~255   | 5~1275mS [5mS increment]   |
| Maximum Make Time                            | 1~255   | 5~1275mS [5mS increment]   |
| Minimum Hook Flash Time                      | 1~255   | 5~1275mS [5mS increment]   |
| Maximum Hook Flash Time                      | 1~255   | 5~1275mS [5mS increment]   |
| Minimum Ground-flash Time                    | 1~255   | 5~1275mS [5mS increment]   |
| Minimum Off-hook Time                        | 1~255   | 5~1275mS [5mS increment]   |
| No Detection Time after Off-hook             | 1~255   | 5~1275mS [5mS increment]   |
| No Detection Time after Pulse Dial Detection | 1~255   | 5~1275mS [5mS increment]   |
| Loop Disconnect Time after Reversal Time     | 1~255   | 10~2550mS [10mS increment] |
| Ring Message Wait Period                     | 1~255   | 5~1275mS [5mS increment]   |

| Default Timer Setting                           |                                                                    |                |                                                                                                    |
|-------------------------------------------------|--------------------------------------------------------------------|----------------|----------------------------------------------------------------------------------------------------|
| Description                                     | Function                                                           | Default        |                                                                                                    |
| Minimum Break Time                              | The minimum duration of a dial pulse break                         | 2<br>(10mS)    |                                                                                                    |
| Maximum Break Time                              | The maximum duration of a dial pulse break                         | 10<br>(50mS)   | For Time Break Recall detection set this timer<br>to 13 (65mS).<br>Do not set this item to less than 13 (65mS) |
| Minimum Make Time                               | The minimum duration of a dial pulse make                          | 2<br>(10mS)    |                                                                                                    |
| Maximum Make Time                               | The maximum duration of a dial pulse make                          | 20<br>(100mS)  |                                                                                                    |
| Minimum Hook Flash<br>Time                      | The minimum duration of a<br>Hook Flash/Time Break<br>Recall TBR   | 10<br>(100mS)  | For Time Break Recall detection set this timer to 14 (70mS).                                                   |
| Maximum Hook Flash<br>Time                      | The maximum duration of a<br>Hook Flash/Time Break<br>Recall TBR   | 20<br>(100mS)  | For Time Break Recall detection set this timer to 25 (125mS)                                                   |
| Minimum Ground-flash<br>Time                    | The minimum duration of a ground flash                             | 21<br>(105mS)  |                                                                                                    |
| Minimum Off-hook Time                           | The minimum time for an off-hook duration                          | 19<br>(95mS)   |                                                                                                    |
| No Detection Time after<br>Off-hook             | The duration after off-hook<br>before dialling will be<br>accepted | 60<br>(300mS)  |                                                                                                    |
| No Detection Time after<br>Pulse Dial Detection | The maximum duration after each pulse                              | 70<br>(350mS)  |                                                                                                    |
| Loop Disconnect Time<br>after Reversal Time     | The time after line reversal that a Loop Disconnect is recognised  | 60<br>(600mS)  |                                                                                                    |
| Ring Message Wait<br>Period                     |                                                                    | 150<br>(750mS) |                                                                                                    |

## Recommended Timer Setting

| Description                                  | Setting     |                                 |
|----------------------------------------------|-------------|---------------------------------|
| Minimum Break Time                           | 2 (10mS)    |                                 |
| Maximum Break Time                           | 13 (65mS)   | For Time Break Recall detection |
| Minimum Make Time                            | 2 (10mS)    |                                 |
| Maximum Make Time                            | 20 (100mS)  |                                 |
| Minimum Hook Flash Time                      | 14 (70mS)   | For Time Break Recall detection |
| Maximum Hook Flash Time                      | 25 (125mS)  | For Time Break Recall detection |
| Minimum Ground-flash Time                    | 21 (105mS)  |                                 |
| Minimum Off-hook Time                        | 19 (95mS)   |                                 |
| No Detection Time after Off-hook             | 60 (300mS)  |                                 |
| No Detection Time after Pulse Dial Detection | 70 (350mS)  |                                 |
| Loop Disconnect Time after Reversal Time     | 60 (600mS)  |                                 |
| Ring Message Wait Period                     | 150 (750mS) |                                 |

## Dial Pulse

The signalling type can be setup for each SLT port within PCPro Easy Edit – Extensions – Extension – Single Line Telephone SLT – SLT Basic Setup.

| <ul> <li>Extensions</li> </ul> |
|--------------------------------|
| Extension                      |
| ····      Extension Properties |
| ····· 🛨 Keytelephone           |
| Single Line Telephone SLT      |
| SLT Basic Setup                |
| ···· SLT Options               |
| SLT Data Setup                 |

|   | Station<br>Port | Extension | Name     | Signaling Type | Signalling type for SLT's: |
|---|-----------------|-----------|----------|----------------|----------------------------|
| ⊧ | 010             | 209       | Extn 209 | DP 💌           |                            |
|   | 011             | 210       | Extn 210 | DTMF           |                            |

Dial Pulse telephones are usually 10pps (pulses per second) with a break period of 66mS & make period of 34mS.

| Loop Current |            | Make<br>34mS |  |
|--------------|------------|--------------|--|
|              | Break 66mS |              |  |

The default settings of the SL2100 will detect a break period between 10~100mS and a make period of 10~50mS.

| Description        | Function                                   | Default       |                                       |
|--------------------|--------------------------------------------|---------------|---------------------------------------|
| Minimum Break Time | The minimum duration of a dial pulse break | 2<br>(10mS)   |                                       |
| Maximum Break Time | The maximum duration of a dial pulse break | 10<br>(50mS)  | Set to 13 (65mS) when TBR is required |
| Minimum Make Time  | The minimum duration of a dial pulse make  | 2<br>(10mS)   |                                       |
| Maximum Make Time  | The maximum duration of a dial pulse make  | 20<br>(100mS) |                                       |

Note – The setting of the Maximum Break Time is reduced to 13 (65mS) to allow the detection of Timed Break Recall (TBR).

Note - You must set the Maximum Break Time for Dial Pulse to a value less than that of the Minimum Hook Flash Time otherwise the system will not detect Timed Break Recall.

## Timed Break Recall (TBR) / Hook Flash

Timed Break Recall / Hook Flash is used by an SLT to signal to the SL2100 that secondary dial tone is required, for example to place the call on hold and dial another number when transferring a call. The TBR button on an SLT is usually marked with **R** or **Recall** Note, some telephones may have the button marked with **FLASH**.

Hook Flash is not used in the EU and is usually a break period of greater than 500mS.

Timed Break Recall is typically 90~120mS, so the SL2100 must be setup to detect outside of this range.

| Loop Current |  |
|--------------|--|
|              |  |
|              |  |

TBR 90~120mS

The typical setting for the SL2100 is to detect a TBR within a 70~125mS period.

| Description                | Function                                                         | Setting       |                                                              |
|----------------------------|------------------------------------------------------------------|---------------|--------------------------------------------------------------|
| Maximum Break Time         | The maximum duration of a dial pulse break                       | 13<br>(65mS)  | For Time Break Recall detection set this timer to 13 (65mS). |
| Minimum Hook Flash<br>Time | The minimum duration of a<br>Hook Flash/Time Break<br>Recall TBR | 14<br>(70mS)  | For Time Break Recall detection set this timer to 14 (70mS). |
| Maximum Hook Flash<br>Time | The maximum duration of a<br>Hook Flash/Time Break<br>Recall TBR | 25<br>(125mS) | For Time Break Recall detection set this timer to 25 (125mS) |

Note – You must also set the Maximum Break Time for Dial Pulse to a value less than that of the Minimum Hook Flash Time otherwise the SL2100 will not detect TBR.

## Ground Flash Recall (Earth Loop Recall)

Ground Flash Recall is not covered in this guide.

It is not recommended that you change these timers from default.

| Minimum Ground-flash Time | 21 (105mS) |
|---------------------------|------------|
|                           |            |

## Off Hook Detection Time

These timers determine the duration the phone must be off hook before the SL1100 will begin sending dial tone. It is not recommended that you change these timers from default.

| Description                         | Function                                                        | Default    |
|-------------------------------------|-----------------------------------------------------------------|------------|
| Minimum Off-hook Time               | The minimum time for an off-hook duration                       | 19 (95mS)  |
| No Detection Time after<br>Off-hook | The duration after off-hook before<br>dialling will be accepted | 60 (300mS) |

#### Loop Disconnect Time after Reversal

| t is not recommended that you change this timer from default. |            |  |  |  |  |
|---------------------------------------------------------------|------------|--|--|--|--|
| Loop Disconnect Time after Reversal Time                      | 60 (600mS) |  |  |  |  |

## **Ring Message Wait Period**

| t is not recommended that you change this timer from default. |             |  |  |  |  |
|---------------------------------------------------------------|-------------|--|--|--|--|
| Ring Message Wait Period                                      | 150 (750mS) |  |  |  |  |

## Doorphones and Door Lock Relay Contacts

You can connect an NEC Doorphone unit to either extension ports 6 or 7 of the IP7WW-308U-A1 card (these ports can be either analogue telephone, Doorphone or External sensor).

The port is setup by hardware links on the IP7WW-308U-A1 card, refer to the Quick Install Guide for MOH and External Audio for details of setting up relay contacts for use with doorphones and door locks.

| Go to the Chassis View to check the port assignment. |                                                                                                    |          |         |         | Doorphone |  |
|------------------------------------------------------|----------------------------------------------------------------------------------------------------|----------|---------|---------|-----------|--|
|                                                      | <ul> <li><li><li><li><li><li><li><li><li><li></li></li></li></li></li></li></li></li></li></li></ul> |          |         |         |           |  |
| CO1 CO2 CO3                                          | MOH PG1                                                                                              | EX1 EX2  | EX3 EX4 | EX5 EX6 | EX7 EX8   |  |
| 8 Hybrid Station                                     | n Interface + 3                                                                                      | CO Trunk |         | 308A    | Slot 1    |  |

**H**I

Then click on the port you've assigned EX6 to show the Properties pane for doorphones, you can then name the doorphone and assign the phones that will ring in each mode.

## What to do if you make errors within the SL2100 Configuration

Errors that break configuration rules will be highlighted when you click the Apply button.

The errors will usually show red or you will see a pop-up message depending which area you are configuring. Enter the correct value and re-apply.

Then Upload your changes to the SL2100 and re-test.

Tip - Press F1 to get help within PCro.

If you can't locate your errors within PCPro then you may need to default the SL2100 back to factory defaults and run the Initial Setup wizard again (this will only take a few minutes).

• Before doing this, download the current SL2100 configuration with PCPro and save the file to your PC, you may then be able to copy and paste the majority of your changes back in, eg the non-configuration effecting items like extension names, speed dials, programmable function keys etc.